Dear Parent/Guardian:

We are pleased to have the opportunity to transport your child to and from school. In an effort to create safer and more efficient bus routes this year, we are requiring that you let us know if you will be using bus transportation by filling out a short questionnaire at https://forms.office.com/r/RYa3na9paQ, or use this QR code:

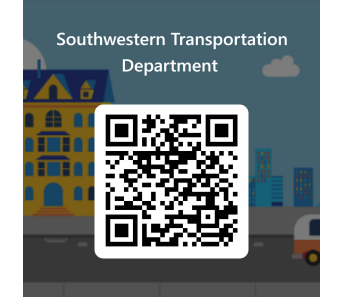

If you are unable to fill this form out online, please call the Transportation Center at: **(716) 763-8391.** 

The deadline to request transportation is <u>August 15th</u>. This is so that we are only routing the buses to the students that will be riding the bus. All students that do not currently ride the bus or wish to change their bus schedule will need to request transportation.

Also, we are excited to announce that for the 2024/2025, school year the transportation department at Frewsburg Central School will be using an app called "My Ride K-12". This app will allow you to see updates to your child's transportation schedule. The use of this is optional. Directions for downloading and using the app are on the back of this letter. Please remember that Route information for next year will not be accurate on this app until late August.

After you download the app, you will need to select your school district. To conserve educational funds, Southwestern is sharing some transportation expenses with our neighbors at Frewsburg Central School District. When searching and adding the school district, the name will come up as **"Southwestern & Frewsburg Central School Districts"**. To add your child and view their transportation information, you will need two unique identifiers, their current grade level, and their Student ID.

Thank you,

John C. Spacht Transportation Supervisor 716-763-8391

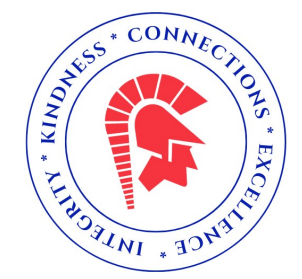

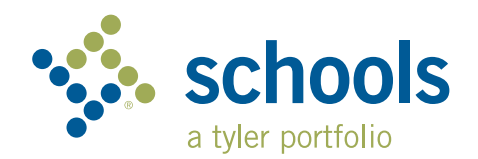

My Ride K-12

## **Parent User Guide**

## How to access the My Ride K-12 website

- 1. Using the Chrome browser, go to myridek12.tylerapp.com.
- 2. If you do not already have a registered email, click **Sign up**.
- 3. To register, enter your email address, a password, and name.
- 4. After registering, you will receive a confirmation email. Click on the link in your email to confirm your registration through the My Ride K-12 website.
- 5. When prompted, search for the name of the school district your child attends. If you need assistance, please contact your school district.
- 6. Enter the unique information required by your district to find your student. Repeat this step to add additional students. If you need assistance, please contact your school district.
- 7. Once you have linked to a student, click on that student's profile to see all relevant transportation information.

| tyler<br>technologies                                |
|------------------------------------------------------|
| Sign in with your email or phone number and password |
| Email or Phone number                                |
| Email or Phone number                                |
| Password                                             |
| Password                                             |
| Forgot your password?                                |
|                                                      |
| Sian in                                              |

Login Screen

Need an account? Sign up

| 🗉 🤸 My Ride K-12      |                                                   |               |             |                   |          |
|-----------------------|---------------------------------------------------|---------------|-------------|-------------------|----------|
|                       | Test alert                                        | ٥             |             |                   |          |
|                       | My Students                                       | Select Action |             |                   |          |
| Nathan Westfall       | AMANDA<br>ADAMS                                   |               | Add Student |                   |          |
| Tyler School District | No scan available                                 |               | Student ID  | 2 Found           | 3 Sun    |
| My Students           | Gode Program<br>3 Public<br>Address               |               |             |                   | <b>O</b> |
| Bus Location          | 292 W DELAVAN AV, DUFFALO, NY 14213               |               |             |                   |          |
| Message Center        |                                                   |               | Student ID  |                   |          |
| Forms                 |                                                   |               |             |                   |          |
| 🖞 Change District 🗸 🗸 |                                                   |               |             |                   |          |
| w.                    |                                                   |               |             |                   |          |
| ) Change Language 🗸   |                                                   |               |             |                   |          |
| ) Help Videos         |                                                   |               |             |                   |          |
| Release Notes         |                                                   |               |             |                   | _        |
| Submit Feedback       | Tyler School District                             |               | Cancel      |                   |          |
| - Logout              | 11 Cornell Ave Latham NY 12110                    |               |             |                   |          |
| About                 | © 2023 - Tyler Technologies. All rights reserved. |               |             |                   |          |
|                       | My Ride K-12 Dashboard                            |               |             | Find Your Student |          |

- 8. To share a student link with another person, select a student and click the Share button.
- 9. Enter the email of the person you would like to share with. That person will receive a confirmation email that will automatically link them to the shared student(s). Recipients must register with My Ride K-12, if they have not already done so, to access the student's information.

...continued on back

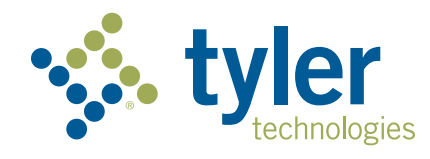

## How to access the My Ride K-12 mobile application

- 1. Download **My Ride K-12** from the Google Play Store or the Apple App Store.
- 2. After the app installation is complete, open My Ride K-12.
- 3. When prompted to find your school district, search for the name of the school district your child attends. If you need assistance, please contact your school district.
- Once you have selected your district, you will proceed to the login page. If you do not already have a registered email, click **Register**.
- 5. To register, enter your email address, a password, and name.
- 6. After registering, you will receive a confirmation email. Tap on the link in your email to confirm your registration through the My Ride K-12 website.
- Log in, then find a student by going to My Students and choosing the + button. This will present the Add Student screen.
- 8. Enter the unique information required by your district to find your student. Repeat this step to add additional students. If you need assistance, please contact your school district.
- 9. Once you have linked to a student, click on that student's profile to see all relevant transportation information.
- 10. Press the **Share** button to share a student link with someone else.
- 11. Enter the email of the person you would like to share with. That person will receive a confirmation email that will automatically link them to the shared student(s). Recipients must register with My Ride K-12, if they have not already done so, to access the student information.
- 12. Regularly check for updates to ensure that your device is running the latest version of the app.
- 13. Remain logged in to the app to receive district notifications, even when the app is not actively running.

For more information or any ongoing support such as username and password information, bus stop location questions, or other needs please **contact your district's transportation department**.

| Select District               |                 |  |  |  |  |  |
|-------------------------------|-----------------|--|--|--|--|--|
|                               | Select District |  |  |  |  |  |
| Type the name of the district |                 |  |  |  |  |  |

Find Your District

| tyler<br>technologies                                   |  |  |  |  |  |
|---------------------------------------------------------|--|--|--|--|--|
| Sign in with your email or phone number<br>and password |  |  |  |  |  |
| Email or Phone number                                   |  |  |  |  |  |
| Email or Phone number                                   |  |  |  |  |  |
| Password                                                |  |  |  |  |  |
| Password                                                |  |  |  |  |  |
| Forgot your password?                                   |  |  |  |  |  |
| Sign in                                                 |  |  |  |  |  |
| Need an account? Sign up                                |  |  |  |  |  |

App Login Screen

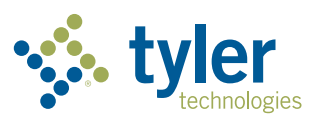

Empowering people who serve the public<sup>®</sup>